**PROYECTOS SINÉRGICOS 2024** 

# Guía del Organismo Coordinador

**ENERO 2025** 

Comunidad de Madrid

### ÍNDICE

| 1.   |                                                                      | 4  |
|------|----------------------------------------------------------------------|----|
| 2.   | PÁGINA DE INICIO                                                     | 4  |
| 2.1. | Acceso de usuarios ya registrados                                    | 5  |
| 2.2. | Crear cuenta de usuario para usuarios no registrados                 | 6  |
| 3.   | ACCESO A LA CONVOCATORIA                                             | 7  |
| 3.1. | Selección del Perfil – Organismo                                     | 7  |
| 4.   | ACCESO A LAS SOLICITUDES                                             | 8  |
| 5.   | LISTADO DE SOLICITUDES                                               | 10 |
| 6.   | REVISIÓN DE LA SOLICITUD                                             | 10 |
| 6.1. | Datos resumen de la solicitud                                        | 10 |
| 6    | .1.1. Revisar los miembros y Documentación de cada uno de los grupos | 11 |
|      | 6.1.1.1. Revisar miembros de los grupos                              | 11 |
| 6    | .1.2. Revisar los equipamientos de cada uno de los grupos            | 12 |
| 6    | .1.3. Rechazar la participación de su grupo en la solicitud          | 13 |
| 6.2. | Ayudas concurrentes en la solicitud                                  | 14 |
| 6    | .2.1. Añadir ayuda concurrente                                       | 14 |
| 6    | .2.2. Modificar ayuda concurrente                                    | 16 |
| 6    | .2.3. Eliminar Ayuda Concurrente                                     | 16 |
| 7.   | DOCUMENTACIÓN PARTICIPANTES                                          | 17 |
| 8.   | FINALIZACIÓN DE LA SOLICITUD                                         | 18 |
| 8.1. | Descarga de documentación                                            | 18 |
| 8.2. | Presentación en registro                                             | 19 |
| 8.3. | Adjuntar documentación                                               | 19 |

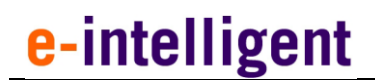

| w | Comunidad | de | Madrid |
|---|-----------|----|--------|
|---|-----------|----|--------|

Finalizar la solicitud \_\_\_\_\_\_ 20 8.4.

# 1.INTRODUCCIÓN

Este documento es el manual para la realización en Quadrivium para aprobar una solicitud de la convocatoria Sinérgicos por parte de un organismo coordinador, una vez el resto de grupos participantes han aprobado sus respectivas solicitudes y el solicitante ha finalizado su parte del proceso.

Se detallan todos los pasos necesarios para revisar y completar los datos y poder aprobar la solicitud por los organismos correspondientes.

# 2. PÁGINA DE INICIO

El acceso a la aplicación se encuentra en la siguiente url:

https://gestiona3.madrid.org/quadrivium/convocatorias/

| munidad de Madrid Presentación Convocatorias - 1 Usuario -                                                          |                                                                                             |                                                                                                    |                                         |
|----------------------------------------------------------------------------------------------------|---------------------------------------------------------------------------------------------|----------------------------------------------------------------------------------------------------|-----------------------------------------|
| FINANCIACIÓN A LA<br>Convocatorias, conve                                                                           | (I+D DE LA COM<br>enios y premios                                                           | IUNIDAD DE MADRID:                                                                                                    |                                         |
| Dirección General de Investigac                                                                                     | ción e Innovación Tecnológ                                                                  | gica. Comunidad de Madrid.                                                                                                    | _                                       |
| Ayudas destinadas a la financiación<br>Doctorandos industriales, Infraestru<br>pertenecientes a las universidades y | de I+D: Ayudantes y Técnicos<br>cturas REDLAB, Proyectos de<br>rorganismos de investigación | s de Laboratorio, Predoctorales, Talento investigador d<br>I+D realizados en colaboración entre grupos de inves<br>1 de la Comunidad de Madrid. | doctor,<br>stigación                    |
| Convocatorias vigentes Convocatorias anteriores                                                                     |                                                                                             |                                                                                                    |                                         |
| Buscar por convocatoria                                                                                             |                                                                                             |                                                                                                    |                                         |
| PERSONAL INVESTIGADOR PREDOCTOR                                                                                     | al en formación                                                                             | DOCTORADOS INDUSTRIA                                                                                                    | LES                                     |
| C P.I.P.F. 2024-PEJ                                                                                                 | ACCEDER A                                                                                   | Industriales 2024                                                                                                    | ACCEDER A                               |
| Realización de contratos de ayudas para la<br>contratación de personal investigador predoctoral<br>en formación     | Más información en el<br>portal público                                                     | Ayudas de Doctorados Industriales                                                                                                    | Más información en el<br>portal público |
| PROGRAMA DE EMPLEO JL                                                                                               | IVENIL                                                                                      | PROYECTOS DE SINÉRGICOS E                                                                                                    | DE I+D                                  |
| 😫 A.I. y T.L. 2024-PEJ                                                                                              | ACCEDER A                                                                                   | SINÉRGICOS 2024                                                                                                    | ACCEDER A                               |
| Ayudas para la contratación de investigadores<br>predoctorales y postdoctorales                                     | Más información en el<br>portal público                                                     | Proyectos de sinérgicos de I+D de la Comunidad de<br>Madrid                                                                                     | Más información en el<br>portal público |
| PROGRAMAS DE ACTIVIDADE                                                                                             | S DE I+D                                                                                    | LABORATORIOS REDLAE                                                                                                    | 3                                       |
| TECNOLOGÍAS 2024                                                                                                    | ACCEDER A                                                                                   | REDLAB 2024                                                                                                    | ACCEDER A                               |
| Programas de actividades de I+D entre Grupos de<br>Investigación de la Comunidad de Madrid en<br>Tecnologías 2024   | Más información en el<br>portal público                                                     | Ayudas para la adquisición de equipamiento<br>científico-técnico de los laboratorios REDLAB                                                     | Más información en el<br>portal público |
| PROCESOS HUMANOS Y<br>SOCIALES 2024                                                                                 | ACCEDER A                                                                                   | PROGRAMA DE ATRACCIÓN DE                                                                                                    | TALENTO                                 |
| Programas de actividades de I+D entre Grupos de                                                                     | Más información en el                                                                       | Talento 2024 "César Nombela"                                                                                                    | ACCEDER A                               |

### 2.1. Acceso de usuarios ya registrados

Si el usuario ya se encuentra registrado deberá introducir sus datos de usuario (email y contraseña) en el formulario que se encuentra a la izquierda de la pantalla, tal y como se muestra en la siguiente imagen.

| Iniciar sesión                                                                                                   |                                                                                                    |
|----------------------------------------------------------------------------------------------------|----------------------------------------------------------------------------------------------------|
| Correo electrónico ejemplo@dominio.es                                                                            | Crear una nueva cuenta en el sistema<br>Para acceder al sistema, por favor pulse el siguiente       |
| Mantener la sesión iniciada  ACCEDER                                                                             | botón para registrarse y crear una cuenta nueva si<br>todavía no dispone de una<br>CREAR UNA CUENTA |
| Dirección General de Investigación e Innovación Tecnológica<br>CONSEJERÍA DE EDUCACIÓN, CIENCIA Y UNIVERSIDADES. | Powered by Quadrivium®   2005 - 2024                                                                |
|                                                                                                    |                                                                                                    |

Si por el contrario es un nuevo usuario deberá hacer clic en el botón de la derecha de la pantalla.

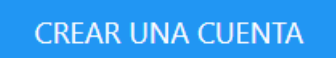

Una vez pulsado en dicho botón se accede a la siguiente pantalla de creación de cuenta de usuario.

### 2.2. Crear cuenta de usuario para usuarios no registrados

Cumplimente todos los campos del formulario con tus datos tal y como aparecen en la imagen.

| Tipo de documento  |     | Documento de identidad (DNI/NIE/Pasaporte)                |  |
|--------------------|-----|-----------------------------------------------------------|--|
| DNI/NIE            | •   | DNI/NIE/Pasaporte en mayúsculas, sin espacios ni guiones. |  |
| Nombre             |     |                                                           |  |
| Primer Apellido    |     | Segundo Apellido                                          |  |
| Teléfono Móvil     |     |                                                           |  |
| Correo electrónico |     | Confirmar correo electrónico                              |  |
| ejemplo@dominio.es |     | ejemplo@dominio.es                                        |  |
| Contraseña         |     | Confirmar contraseña                                      |  |
|                    | Q / |                                                           |  |
|                    |     |                                                           |  |

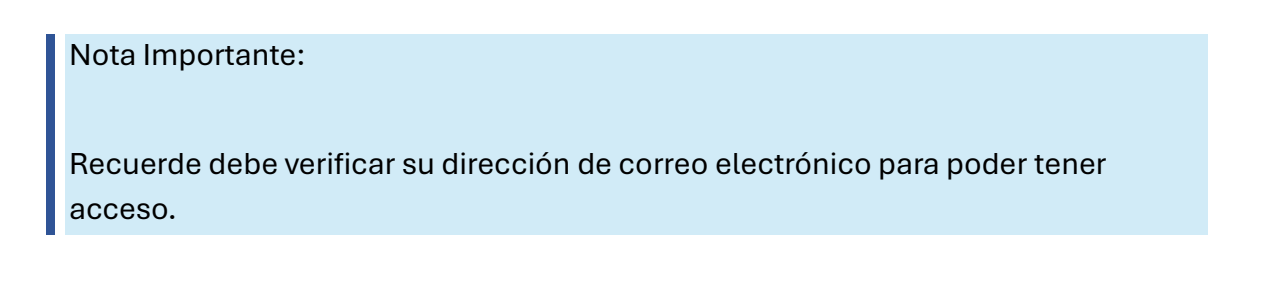

# 3. ACCESO A LA CONVOCATORIA

### 3.1. Selección del Perfil – Organismo

Si es un usuario nuevo deberá seleccionar el perfil en la pantalla que se muestra a continuación.

Si por el contrario ya ha participado en otras convocatorias como solicitante esta pantalla no le aparecerá y accederá directamente a su perfil.

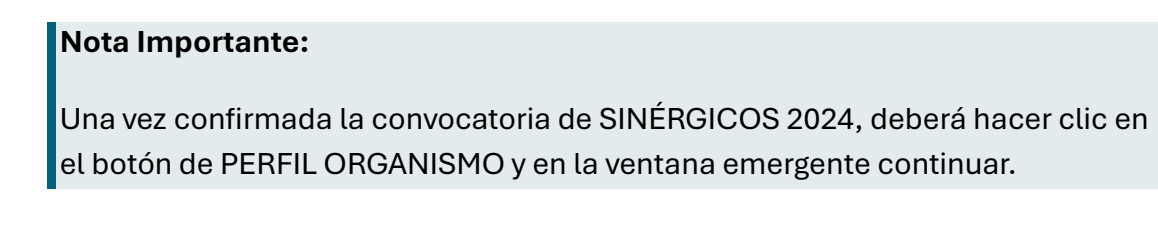

Comunidad de Madrid 📃 Usuario 🗸

Proyectos de sinérgicos de I+D

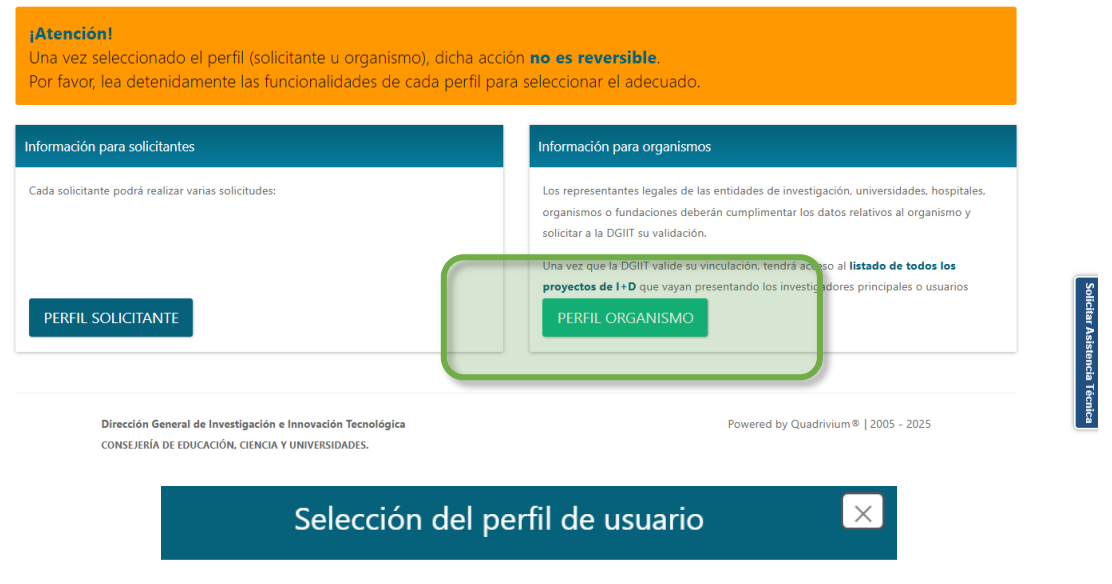

Pulse en continuar para confirmar la acción de selección del perfil.

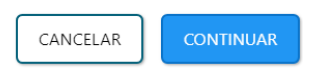

### 4. ACCESO A LAS SOLICITUDES

Se abrirá el perfil de su organismo, por favor revise la información y confirme que los datos son correctos, en caso de que necesite actualizar algún dato, por favor comuníquese con los gestores de la DGIIT para notificarles la necesidad de un cambio.

Para continuar por favor haga clic sobre "VER LISTADO DE SOLICITUDES" para comenzar con el proceso.

|                                                                                                    |                                                                                                 |                                                      |                                                                                                    | VER LISTADO DE SOLICITUDES |
|----------------------------------------------------------------------------------------------------|-------------------------------------------------------------------------------------------------|------------------------------------------------------|----------------------------------------------------------------------------------------------------|----------------------------|
| Datos del organismo sol                                                                                                    | licitante                                                                                       |                                                      |                                                                                                    |                            |
| Organismo vinculado                                                                                                    | Temporal University                                                                             |                                                      |                                                                                                    |                            |
| NIF del organismo                                                                                                    | P4596036F                                                                                       |                                                      |                                                                                                    |                            |
| Tipo de vía *                                                                                                    | CALLE •                                                                                         | Nombre de vía *                                      | NomCalle                                                                                                    |                            |
| Número *                                                                                                    | 3                                                                                               | Piso                                                 | 2                                                                                                    |                            |
| Puerta                                                                                                    | с                                                                                               | Código postal *                                      | 28003                                                                                                    |                            |
| Localidad *                                                                                                    | Madrid                                                                                          | Provincia *                                          | Madrid                                                                                                    |                            |
| Municipio                                                                                                    | municipio                                                                                       | Teléfono fijo *                                      | (+34) 91 000 44 00                                                                                                    |                            |
| Teléfono móvil                                                                                                    | (+34) 670 000 011                                                                               |                                                      |                                                                                                    |                            |
|                                                                                                    |                                                                                                 |                                                      |                                                                                                    |                            |
| Datos del representante                                                                                                    | legal del organismo                                                                             | Nomb                                                 | re* Repre Nom                                                                                                    |                            |
| Datos del representante<br>Documento de identidad *<br>Primer apellido *                                                                          | legal del organismo<br>0000001R<br>Ape Repre                                                    | Nomt                                                 | re* Repre Nom                                                                                                    |                            |
| Datos del representante<br>Documento de identidad *<br>Primer apellido *<br>Cargo en el organismo                                                 | legal del organismo<br>00000001R<br>Ape Repre<br>Cargo                                          | Segundo apel<br>Segundo spel<br>Se                   | re * Repre Nom<br>iido Ape Dos<br>co * Femenino                                                                          |                            |
| Datos del representante<br>Documento de identidad *<br>Primer apellido *<br>Cargo en el organismo<br>Tipo de via                                  | legal del organismo<br>0000001R<br>Ape Repre<br>Cargo<br>CALLE                                  | Nomb<br>Segundo apel<br>Se<br>Nombre de              | re * Repre Nom<br>iido Ape Dos<br>ko * Femenino<br>vía Nombre de vía                                                     |                            |
| Datos del representante<br>Documento de identidad *<br>Primer apellido *<br>Cargo en el organismo<br>Tipo de via<br>Número                        | legal del organismo<br>0000001R<br>Ape Repre<br>Cargo<br>CALLE<br>número                        | Nomb<br>Segundo apel<br>Se<br>Vombre de              | re * Repre Nom<br>ido Ape Dos<br>ko * Femenino<br>vía Nombre de vía<br>Piso piso                                         |                            |
| Datos del representante<br>Documento de identidad *<br>Primer apellido *<br>Cargo en el organismo<br>Tipo de vía<br>Número<br>Puerta              | legal del organismo<br>00000001R<br>Ape Repre<br>Cargo<br>CALLE<br>número<br>puerta             | Nomb<br>Segundo apel<br>Se<br>Nombre de<br>Código po | re * Repre Nom<br>ido Ape Dos<br>ko * Femenino<br>vía Nombre de vía<br>Piso piso<br>stal código postal                   | · · ·                      |
| Datos del representante<br>Documento de identidad *<br>Primer apellido *<br>Cargo en el organismo<br>Tipo de via<br>Número<br>Puerta<br>Localidad | legal del organismo<br>0000001R<br>Ape Repre<br>Cargo<br>CALLE<br>número<br>puerta<br>localidad | Nomb                                                 | re * Repre Nom<br>ido Ape Dos<br>xo * Femenino<br>vía Nombre de vía<br>Piso piso<br>stal código postal<br>rcia provincia | ·                          |

| Comunidad   | de  | Madrid |
|-------------|-----|--------|
| ••••••••••• | ~~~ |        |

| Control financiero permanente                                                                                                    |                                                                                                    |                                                                                   |
|----------------------------------------------------------------------------------------------------|----------------------------------------------------------------------------------------------------|-----------------------------------------------------------------------------------|
|                                                                                                    |                                                                                                    |                                                                                   |
| r favor, añada el % de IVA soportado en las subvenciones                                                                                                    |                                                                                                    |                                                                                   |
| ● AÑADIR AÑO - IVA                                                                                                    | Buscar                                                                                                    | C                                                                                 |
| Año $\Leftrightarrow$ IVA $\Leftrightarrow$                                                                                                    |                                                                                                    |                                                                                   |
| No se han encontrado registros.                                                                                                    |                                                                                                    |                                                                                   |
| 1edio de notificacion al organismo                                                                                                    |                                                                                                    |                                                                                   |
| e acuerdo con lo establecido en el artículo 14.2 de la ley 39/2015, del Procedimiento Administrativo Com<br>ectrónicos con las administraciones públicas. Es necesario que el NIF del organismo solicitante o el de su<br>adrid (NOTE) | uín de las Administraciones Públicas, las personas jurídicas e<br>a representante legal esté registrado en el sistema de notifica | stá obligadas a relacionarse por medios<br>aciones telemáticas de la Comunidad de |
| ocumentación que será consultada por la Comunidad de Mad                                                                                                    | Irid                                                                                                    |                                                                                   |
| Comunidad de Madrid consultará por medios electrónicos los datos de los siguientes documentos, exce                                                                                                    | epto que expresamente se desautorice la consulta(*)                                                                               |                                                                                   |
| rtificado de estar al corriente de pago con la Seguridad Social (en la fase del procedimiento en que sea                                                                                                    | exigibles egún la normativa aplicable) y el NIF de la entidad                                                                     |                                                                                   |
| Me opongo a la consulta por los motivos que se expresan a continuación:                                                                                                    |                                                                                                    |                                                                                   |
| lotivo                                                                                                    |                                                                                                    |                                                                                   |
| ertificado de estar al corriente de pago de la Agencia Tributaria                                                                                                    |                                                                                                    |                                                                                   |
| No se autoriza la consulta y se aporta el documento                                                                                                    |                                                                                                    |                                                                                   |
| certificado de estar al corriente de pago con la Hacienda de la Comunidad de Madrid se solicitará de ofi<br>e la Hacienda de la Comunidad de Madrid                                                                                    | icio por el órgano gestor, de acuerdo con lo establecido en e                                                                     | el artículo 29.5 de la Ley 9/1990, Reguladora                                     |
| En aplicación del artículo 28.2 de la Ley 39/2015, de 1 de octubre, del Procedimiento Administrativo Con                                                                                                    | mún de las Administraciones Públicas.                                                                                             |                                                                                   |
| GUARDAR CONSENTIMIENTO                                                                                                    |                                                                                                    |                                                                                   |
| nformación institucional                                                                                                    |                                                                                                    |                                                                                   |
| arque el recuadro en el caso de no estar interesado en recibir Información Institucional de la Comunidad                                                                                                    | d de Madrid                                                                                                    |                                                                                   |
| No deseo recibir Información Institucional de la Comunidad de Madrid                                                                                                    |                                                                                                    |                                                                                   |

#### Nota

Una vez guardados los datos de consentimiento (si se desea realizar cambios) aparecerá un aviso de confirmación de guardado, y deberá pulsar en el botón de VER LISTADO DE SOLICITUDES tal y como se indica en la imagen.

VER LISTADO DE SOLICITUDES 🔶

# **5. LISTADO DE SOLICITUDES**

En el Buscador tendrá dos pestañas, una sus "Solicitudes como Coordinador" y otra su pestaña "Solicitudes como Participante".

Una vez que acceda al listado de sus solicitudes como coordinador, seleccione "Revisar Solicitud" (acción de color morado) sobre la solicitud que desea revisar, esto abrirá en el navegador una ventana nueva con la solicitud en cuestión.

| nvocatoria: 5                                                                       | INERGICOS 2                                                                           | 2024-                                   |                                                                                                    |                                                    |                                   |                                                       |                                                     |                                |                                                                                     |                                                                         |                                           |                                                          |                   |
|-------------------------------------------------------------------------------------|---------------------------------------------------------------------------------------|-----------------------------------------|----------------------------------------------------------------------------------------------------|----------------------------------------------------|-----------------------------------|-------------------------------------------------------|-----------------------------------------------------|--------------------------------|-------------------------------------------------------------------------------------|-------------------------------------------------------------------------|-------------------------------------------|----------------------------------------------------------|-------------------|
| stado de so                                                                         | olicitudes                                                                            | asoc                                    | iadas a su                                                                                                  | organis                                            | smo                               |                                                       |                                                     |                                |                                                                                     |                                                                         |                                           |                                                          |                   |
|                                                                                     |                                                                                       |                                         |                                                                                                    |                                                    |                                   |                                                       |                                                     |                                |                                                                                     |                                                                         |                                           |                                                          |                   |
| นระสนบเ                                                                             |                                                                                       |                                         |                                                                                                    |                                                    |                                   |                                                       |                                                     |                                |                                                                                     |                                                                         |                                           |                                                          |                   |
| n esta nantalla no                                                                  | odrá validar la r                                                                     | articipac                               | ión de los grupo                                                                                            | asociados a                                        | su organisr                       | o en las distintas so                                 | licitudes de prov                                   | ectos siná                     | raicos de L+D per                                                                   | dientes de pro                                                          | acantación                                |                                                          |                   |
| in esta pantalla po                                                                 |                                                                                       |                                         | lion de los grupo.                                                                                          | s asociados a                                      | i su organisi                     | o en las distilitas so                                | licitudes de proy                                   | ectos sinei                    | rgicos de 1+D per                                                                   | iulentes de pre                                                         | sentación.                                |                                                          |                   |
|                                                                                     |                                                                                       |                                         |                                                                                                    |                                                    |                                   |                                                       |                                                     |                                |                                                                                     |                                                                         |                                           |                                                          |                   |
| Solicitudes como                                                                    | o Coordinador                                                                         | So So                                   | olicitudes como Pa                                                                                          | ticipante                                          |                                   |                                                       |                                                     |                                |                                                                                     |                                                                         |                                           |                                                          |                   |
| Solicitudes como                                                                    | o Coordinador<br>s sinérgicos de                                                      | So<br>I+D debe                          | olicitudes como Par<br>erá incluir las avue                                                                 | ticipante<br>las concurre                          | ntes que se                       | hubieran solicitado p                                 | or parte de los ir                                  | nvestigado                     | res de sus grupo:                                                                   | s y generar el a                                                        | nexo II del                               | formulario d                                             | le                |
| Solicitudes como<br>En estos provectos<br>solicitud. Este form<br>presentación para | o Coordinador<br>s sinérgicos de<br>nulario debe pr<br>poder finalizar                | So<br>L+D debe<br>esentarse<br>de forma | plicitudes como Par<br>erá incluir las avu<br>e a través de REG<br>a completa la soli                       | ticipante<br>das concurre<br>STRO ELECT<br>citud.  | ntes que se<br>RÓNICO (firr       | hubieran solicitado p<br>nado por el REPRESE          | or parte de los ir<br>NTANTE LEGAL c                | nvestigado<br>de su entid      | ores de sus grupo<br>lad) y se deberá a                                             | s y generar el a<br>djuntar en la a                                     | anexo II del<br>Iplicación el             | formulario d<br>I justificante                           | le<br>de          |
| Solicitudes como<br>En estos provectos<br>solicitud. Este form<br>presentación para | o Coordinador<br>s sinéroicos de<br>nulario debe pr<br>poder finalizar                | So<br>L+D debr<br>esentarse<br>de forma | plicitudes como Par<br>erá incluir las avu<br>e a través de REG<br>a completa la soli                       | ticipante<br>das concurre<br>ISTRO ELECT<br>citud. | ntes que s<br>RÓNICO (firr        | hubieran solicitado p<br>nado por el REPRESE          | or parte de los ir<br>NTANTE LEGAL c                | nvestigado<br>Je su entid      | ores de sus grupo<br>lad) y se deberá a                                             | s y generar el a<br>djuntar en la a<br>Buscar                           | anexo II del<br>Iplicación el             | formulario d<br>I justificante                           | le<br>de<br>III   |
| Solicitudes como                                                                    | o Coordinador<br>s sinéroicos de<br>nulario debe pr<br>poder finalizar                | So<br>I+D debe<br>esentarse<br>de forma | plicitudes como Par<br>erá incluir las avur<br>e a través de REG<br>a completa la soli                      | ticipante<br>das concurre<br>STRO ELECT<br>citud.  | ntes que s<br>RÓNICO (firr        | nubieran solicitado p<br>nado por el REPRESE          | or parte de los ir<br>NTANTE LEGAL c                | nvestigado<br>de su entid      | rres de sus grupo:<br>lad) y se deberá a                                            | s y generar el a<br>djuntar en la a<br>Buscar                           | inexo II del<br>iplicación el             | formulario d                                             | le<br>de<br>I     |
| Solicitudes como<br>En estos provectos<br>solicitud. Este form<br>resentación para  | Coordinador<br>s sinéroicos de<br>nulario debe pr<br>poder finalizar                  | L+D debe<br>esentarse<br>de forma       | olicitudes como Par<br>erá incluir las avua<br>e a través de REG<br>a completa la soli<br><b>Referencia</b> | ticipante<br>das concurre<br>STRO ELECT<br>citud.  | ntes que s<br>RÓNICO (firr        | ubieran solicitado p<br>nado por el REPRESE<br>Estado | or parte de los ir<br>NTANTE LEGAL d                | nvestigado<br>de su entid      | rres de sus grupo<br>lad) y se deberá a<br><b>Creador de la</b><br><b>solicitud</b> | s y generar el a<br>djuntar en la a<br><u>Buscar</u>                    | anexo II del<br>iplicación el             | formulario d<br>I justificante<br>Estado de              | de<br>E           |
| Solicitudes como<br>in estos provectos<br>solicitud. Este form<br>presentación para | o Coordinador<br>s sinéroicos de<br>nulario debe pr<br>poder finalizar<br>Convocatori | so<br>I+D debe<br>esentarse<br>de forma | olicitudes como Par<br>erá incluir las avua<br>e a través de REG<br>a completa la soli<br><b>Referencia</b> | ticipante<br>das concurre<br>STRO ELECT<br>citud.  | ntes que s<br>RÓNICO (firr        | ubieran solicitado p<br>nado por el REPRESE<br>Estado | or parte de los ir<br>NTANTE LEGAL o<br>Solicitante | nvestigado<br>de su entid<br>∳ | rres de sus grupo<br>lad) y se deberá a<br><b>Creador de la</b><br><b>solicitud</b> | s y generar el a<br>djuntar en la a<br><u>Buscar</u><br><b>Fecha Er</b> | anexo II del<br>Iplicación el<br>Ntrega 🍦 | formulario d<br>I justificante<br>Estado de<br>Ios grupo | le<br>de<br>III   |
| Solicitudes como                                                                    | o Coordinador<br>s sinéraicos de<br>nulario debe pr<br>poder finalizar<br>Convocatori | so<br>I+D debe<br>esentarse<br>de forma | olicitudes como Par<br>erá incluir las avue<br>a a través de REG<br>a completa la soli<br><b>Referencia</b> | ticipante las concurre STRO ELECT citud.  Acróni   | ntes que s<br>RÓNICO (firr<br>imo | ubieran solicitado p<br>nado por el REPRESE           | or parte de los ir<br>NTANTE LEGAL d<br>Solicitante | ivestigado<br>de su entid      | res de sus grupo.<br>lad) y se deberá a<br><b>Creador de la</b><br><b>solicitud</b> | y generar el a<br>djuntar en la a<br>Buscar<br><b>Fecha E</b>           | anexo II del<br>oplicación el<br>ntrega 🍦 | formulario d<br>I justificante<br>Estado de<br>los grupo | e<br>de<br>=<br>s |

# 6. REVISIÓN DE LA SOLICITUD

### 6.1. Datos resumen de la solicitud

En la primera pestaña podrá ver los datos generales de la solicitud. Aquí se muestra el título del programa, el área prioritaria, las subáreas, así como los miembros y los equipamientos de cada uno de los grupos.

| )<br>مەربىيە                                                                                                    |                                                                                                    | O have                                                                                |                                                                                                    | 2024.                                    |                                                                   |                                                          |                                                     |                                           |                                                                                                    |                     |            |                                                  |
|----------------------------------------------------------------------------------------------------|----------------------------------------------------------------------------------------------------|---------------------------------------------------------------------------------------|----------------------------------------------------------------------------------------------------|------------------------------------------|-------------------------------------------------------------------|----------------------------------------------------------|-----------------------------------------------------|-------------------------------------------|----------------------------------------------------------------------------------------------------|---------------------|------------|--------------------------------------------------|
| 1) Datos resu                                                                                                    | men de la solicitud                                                                                                    | Z Ayu                                                                                 | las concurrentes                                                                                     | , Y                                      | Documenta                                                         | ación partic                                             | pantes                                              | (4) V                                     | alidaci                                                                                                    | onyi                | inaliza    | Lion                                             |
| Communitaria                                                                                                    |                                                                                                    | SINÉRGICOS 202                                                                        | 4                                                                                                    | Re                                       | eferencia:                                                        |                                                          |                                                     | SYG-2024/EC                               | O-101                                                                                                    |                     |            |                                                  |
| Acrónimo:                                                                                                    |                                                                                                    | PoyectoTS1-CM                                                                         |                                                                                                    | 0                                        | rganismo coordinad                                                | dor:                                                     |                                                     | I                                         |                                                                                                    |                     |            |                                                  |
| Título del program                                                                                                    | ia:                                                                                                    | rgico                                                                                 |                                                                                                    | Transición Ec                            | ológica                                                           |                                                          |                                                     |                                           |                                                                                                    |                     |            |                                                  |
| Área secundaria a la que se adscribe: Transición E                                                                       |                                                                                                    |                                                                                       | gica                                                                                                 | Su                                       | Re<br>dis<br>Subáreas: se<br>m<br>te<br>m                         |                                                          |                                                     |                                           | Redes eléctricas inteligentes, generación<br>distribuida y eficiencia del sistema (Primaria) .<br>Sistemas de navegación, control de tráfico y<br>seguridad en el transporte, incluyendo la<br>movilidad conectada y aplicaciones de las<br>tecnologías TIC (Big Data, IA, 5G) a la<br>movilidad inteligente. Movilidad como servicio |                     |            | n<br>naria) .<br>fico y<br>la<br>las<br>servicio |
|                                                                                                    |                                                                                                    |                                                                                       |                                                                                                    |                                          |                                                                   |                                                          |                                                     | (Secundaria)                              |                                                                                                    |                     |            |                                                  |
| levise los datos de<br>Il finalizar la solicitu<br>a solicitud podrá re                                                  | los grupos adscritos a su or<br>ud se aprobará la participac<br>ralizar los cambios oportune                                                                                         | rganismo.<br>ión de todos los grup<br>os                                              | ios. Si considera que exist                                                                          | te algún da                              | ato incorrecto o de:                                              | sea rechazar la p                                        | articipación                                        | (Secundaria)<br>pulse en rech             | azar par                                                                                                    | ticipació           | n y el cre | ador de                                          |
| levise los datos de<br>l finalizar la soliciti<br>a solicitud podrá re<br>e podrá finalizar la<br>estos son los          | los grupos adscritos a su or<br>ud se aprobará la participac<br>alizar los cambios oportune<br>solicitud o rechazar la part<br>miembros y equi                                       | rganismo.<br>ión de todos los grup<br>os<br>cicipación una vez que<br>pamientos asco  | os. Si considera que exis<br>el solicitante haya envia<br>ciados a la solici                         | te algún di<br>do la solici<br>itud      | ato incorrecto o de:<br>itud a 'Pendiente Or                      | sea rechazar la p<br>rganismo Coord<br>Busca             | articipación,<br>inador <sup>1</sup>                | (Secundaria)<br>pulse en rech             | REC                                                                                                    | ticipació<br>CHAZAR | PARTICIP   | ador de<br>ACION                                 |
| evise los datos de<br>I finalizar la solicitu<br>a solicitud podrá re<br>e podrá finalizar la<br>Estos son los           | los grupos adscritos a su oi<br>ud se aprobará la participac<br>alizar los cambios oportun<br>solicitud o rechazar la part<br>miembros y equi                                        | rganismo.<br>ión de todos los grup<br>os<br>icipación una vez que                     | os. Si considera que exis<br>el solicitante haya envia<br>rciados a la solici                        | te algún di<br>do la solici<br>itud      | ato incorrecto o de:<br>itud a 'Pendiente Or                      | sea rechazar la p<br>rganismo Coord<br><u>Busca</u>      | articipación<br>inador <sup>1</sup><br>Ir           | (Secundaria)<br>pulse en rech             | REC                                                                                                    | ticipacić<br>CHAZAR | PARTICIP   | ador de<br>ACION                                 |
| evise los datos de<br>a finalizar la solicitu<br>a solicitud podrá re<br>e podrá finalizar la<br>estos son los<br>Acción | los grupos adscritos a su or<br>ud se aprobará la participac<br>alizar los cambios oportun<br>solicitud o rechazar la part<br>miembros y equi<br>Grupo                               | rganismo.<br>ión de todos los grup<br>os<br>cicipación una vez que<br>parmientos asco | os. Si considera que exis<br>el solicitante haya envia<br>ciados a la solici<br>Rol                  | te algún di<br>do la solici<br>itud<br>¢ | ato incorrecto o der<br>itud a 'Pendiente Or<br>Organismo         | sea rechazar la p<br>rganismo Coord<br><u>Buscc</u><br>¢ | inador <sup>,</sup><br>Ir<br>Estado                 | (Secundaria)<br>pulse en rech             | REC<br>Emerg                                                                                                    | HAZAR               | PARTICIP   | ador de<br>ACION<br>₫ +                          |
| evise los datos de<br>a finalizar la solicitu<br>a solicitud podrá re<br>e podrá finalizar la<br>Estos son los<br>Acción | los grupos adscritos a su or<br>ad se aprobará la participac<br>alizar los cambios oportune<br>solicitud o rechazar la part<br><b>miembros y equi</b><br>Grupo<br>Proyecto Tst grupo | rganismo.<br>ión de todos los grup<br>os<br>pamientos aso<br>pamientos aso            | os. Si considera que exist<br>el solicitante haya envia<br>rciados a la solici<br>Rol<br>Coordinador | te algún di<br>do la solici<br>itud<br>¢ | ato incorrecto o der<br>itud a 'Pendiente Or<br>Organismo<br>UNIR | sea rechazar la p<br>rganismo Coord<br><u>Buscz</u><br>¢ | articipación<br>inador'<br>IT<br>Estado<br>No Reque | (Secundaria)<br>pulse en rech<br>¢<br>ido | REC<br>C<br>NO                                                                                                    | HAZAR               | PARTICIP   | ACION                                            |

# 6.1.1. Revisar los miembros y Documentación de cada uno de los grupos

#### 6.1.1.1. Revisar miembros de los grupos

Haga clic sobre "VER MIEMBROS" en el grupo que desee para ver que miembros contiene este grupo.

|        |                     |      |            |     |             |         | Buscar                    |     | S      | E | <b>III</b> • | <u>*</u> |
|--------|---------------------|------|------------|-----|-------------|---------|---------------------------|-----|--------|---|--------------|----------|
| Acción | Grupo               | 0 Ro | ol (       | ¢ o | )rganismo 🍦 | Estado  | ¢                         | Eme | rgente | ¢ |              |          |
|        |                     |      | Ŧ          | ·   |             |         | <b>~</b>                  |     |        |   |              |          |
|        | Proyecto Tst grupo1 | Co   | ordinador  |     |             | No Requ | erido                     | NO  |        |   |              |          |
|        | ProyectoTest grupo2 | Pa   | rticipante |     |             | Pendien | te Organismo Participante | NO  |        |   |              |          |

Estos son los miembros y equipamientos asociados a la solicitud

1 - 2 de 2 registros.

A continuación, se abrirá una lista con los miembros de los grupos. Aquí podrá consultar la información de cada uno de ellos.

Dispondrá de un buscador para filtrar los miembros, exportarlos a un Excel, así como ordenarlos según la preferencia que usted desee. Para generar un Excel con la información de los miembros, vaya a la parte superior-derecha de la tabla y seleccione Ms-Excel.

| mbros d  | el arupo: P          | Provecto Ts      | t arupo1  |        |           |         |                    |         |           |           |       |         |                       |          |                  |                       |           |               |      |
|----------|----------------------|------------------|-----------|--------|-----------|---------|--------------------|---------|-----------|-----------|-------|---------|-----------------------|----------|------------------|-----------------------|-----------|---------------|------|
|          |                      |                  |           |        |           |         |                    |         |           |           |       |         |                       | Buse     | car              |                       | C<br>TXT  |               | •    |
|          |                      |                  |           |        |           |         |                    |         |           |           |       |         | Vinculació<br>durante |          |                  |                       | CSV       |               |      |
|          | _                    | _                | _         |        |           |         |                    |         |           |           |       |         | todo 🕴                |          |                  |                       | Ms-       | Excel         |      |
| rganisme | Tipo<br>∯<br>Miembro | Tipo<br>Document | Identidad | Nombre | Apellidos | País 🕴  | Fecha<br>Nacimient | Email 🕴 | Doctorado | Localidad | Horas | Laboral | el<br>periodo         | Superior | Tipo<br>Personal | Tipo<br>∲<br>Contrato | Financiad | ≑<br>aic Alta | Baja |
|          | -                    |                  |           |        |           | *       | *                  | -       | •         | •         | -     | -       | -                     | *        | •                | -                     | -         |               |      |
| NIR      | Investig             | DNI              |           |        | Apellid   | Israel  | 26/11/1            | test2@  | Doctor    | Localid   | 40    | SI      | SI                    | Doctor   | Doctor           | Otros                 | Con car   | 12/11/2       |      |
| NIR      | CO-IP                | NIE              |           |        | Apellid   | Estados | 26/11/1            | test1@  | Doctor    | Localid   | 25    | SI      | SI                    | Doctor   | Doctor           | Otros                 | Con car   | 25/06/2       |      |

Esta acción generará un documento Excel con la información de los miembros del grupo.

| Organismo | Tipo Miembro           | Tipo Documento | Documento Identidad | Nombre                 | Apellidos                        | País           | Nacimiento | Email             | Doctorado          | Localidad        | Horas | Vinculación Laboral | Vinculación durante todo el periodo | Titulación Superior | Tipo Personal       | Tipo Contrato | Financiación              | Fecha Alta | Baja |
|-----------|------------------------|----------------|---------------------|------------------------|----------------------------------|----------------|------------|-------------------|--------------------|------------------|-------|---------------------|-------------------------------------|---------------------|---------------------|---------------|---------------------------|------------|------|
| UNIR      | Investigador principal | DNI            | 0                   | Investigador Principal | Apellido Investigador Ape2       | Israel         | 26/11/197  | 5 test2@gmail.com | Doctorado en IP    | Localidad test 1 | 40    | SI                  | SI                                  | Doctorado           | Doctor investigador | Otros         | Con cargo al proyecto I+D | 12/11/2021 | 1    |
| UNIR      | CO-IP                  | NE             | 0                   | Co-IP                  | Apellido Investigador Co-IP Ape2 | Estados Unidos | 26/11/199  | ) test1@gmail.com | Doctorado en Co IP | Localidad test 1 | 25    | SI                  | SI                                  | Doctorado           | Doctor investigador | Otros         | Con cargo al proyecto I+D | 25/06/2024 |      |

#### 6.1.2. Revisar los equipamientos de cada uno de los grupos

Volviendo a la tabla de los grupos, la otra acción es "Ver Equipamientos". Seleccione esta opción si desea revisar dicha información.

| Estos son los mier | mbros y equipamientos asoc                 | ciados a la so              | olici | itud        |                                                  |          |         |   |     |          |
|--------------------|--------------------------------------------|-----------------------------|-------|-------------|--------------------------------------------------|----------|---------|---|-----|----------|
|                    |                                            |                             |       |             | Buscar                                           |          | S       | E | ₩ - | <u>×</u> |
| Acción             | Grupo 🔶                                    | Rol                         | ÷     | Organismo 🝦 | Estado 🔶                                         | Eme      | ergente | ¢ |     |          |
|                    | Proyecto Tst grupo1<br>ProyectoTest grupo2 | Coordinador<br>Participante |       | [<br>       | No Requerido<br>Pendiente Organismo Participante | NO<br>NO |         |   |     |          |

1 - 2 de 2 registros.

A continuación, se mostrará al igual que en los miembros del grupo, una lista, ahora con los equipamientos de dicho grupo, donde podrá filtrar información, ordenar la lista según los datos.

| pamientos del | grupo: Proyecto Tst       | grupo1            |               |                   |                          |                                                                                                    |   | VOLVER | al listado |
|---------------|---------------------------|-------------------|---------------|-------------------|--------------------------|----------------------------------------------------------------------------------------------------|---|--------|------------|
|               |                           |                   |               |                   |                          | Buscar                                                                                                    | S |        | - 2.       |
| )rganismo     | Descripción<br>del equipo | Marca y<br>Modelo | Localización  | 🕈 Finalidad 🛛 🗍   | Importe total<br>sin iva | Find the second second |   |        |            |
| INIR          | equipamiento1             | Marca1            | Localización1 | Finalizad de equi | 100.00                   | 125.00                                                                                                    |   |        |            |

En la parte superior derecha de la lista y seleccione Ms-Excel si lo que desea es exportar dicha información a un documento Excel.

| oamientos del | grupo: Proyecto Tst o     | grupo1            |                |                   |               |                   |                        |
|---------------|---------------------------|-------------------|----------------|-------------------|---------------|-------------------|------------------------|
|               |                           |                   |                |                   |               | Buscar            | S II III- A            |
| rganismo      | Descripción<br>del equipo | Marca y<br>Modelo | Localización 🗍 | Finalidad 🔶       | Importe total | Importe Total 🛛 💂 | TXT<br>CSV<br>Ms-Excel |
| NIR           | equipamiento1             | Marca1            | Localización1  | Finalizad de equi | 100.00        | 125.00            |                        |

Esta acción generará la descarga de un documento con dicha información.

| Organismo | Descripción del equipo | Marca y Modelo | Localización  | Finalidad                 | Importe total sin iva | Importe Total |
|-----------|------------------------|----------------|---------------|---------------------------|-----------------------|---------------|
| UNIR      | equipamiento1          | Marca1         | Localización1 | Finalizad de equipamiento | 100.00                | 125.00        |

### 6.1.3. Rechazar la participación de su grupo en la solicitud

Si lo que desea es rechazar la solicitud que está revisando, ya sea definitivamente o para cambiar algún dato incorrecto, marque dicha opción mediante el botón rojo que se muestra en la parte superior del listado de grupos.

Esta acción hará que el solicitante pueda generar cambios en dicha solicitud.

| e-in            | telligent                 |                  |      |           |                               |      | ww Comu     | nida | d de   | e Ma      | drid       |
|-----------------|---------------------------|------------------|------|-----------|-------------------------------|------|-------------|------|--------|-----------|------------|
|                 |                           |                  |      |           |                               |      | (           | RE   | CHAZAF | PARTICI   | PACION     |
| Estos son los m | iembros y equipamientos a | sociados a la so | olic | titud     |                               |      | Buscar      | c    |        | <b></b> • | <u>a</u> . |
| Acción          | Grupo                     | .≜ Rol           | *    | Organismo | ÷ Estado                      | ÷    | Emergente 🔶 |      |        |           |            |
| 1               | Proyecto Tst grupo1       | Coordinador      |      |           | No Requerido                  |      | NO          |      |        |           |            |
| 1 1             | ProyectoTest grupo2       | Participante     |      |           | Pendiente Organismo Participa | ante | NO          |      |        |           |            |

Esta acción mostrará una ventana para la confirmación de dicho rechazo. Haga clic sobre "ACEPTAR" para validar dicho rechazo.

| Revise los datos de los grupos adscritos a su organis                                        | mo                                            |                                                      |                                             |                                      |
|----------------------------------------------------------------------------------------------|-----------------------------------------------|------------------------------------------------------|---------------------------------------------|--------------------------------------|
| Al finalizar la solicitud se aprobará la participación d                                     | e todos los g Atención                        |                                                      | de la solicitud                             | podrá realizar los cambios oportunos |
| Se podrá finalizar la solicitud o rechazar la participar<br>Estos son los miembros y equipan | ión una vez ( Si continúa se cambiará el esta | ado de la solicitud a "Rechazada (organismo coordina | don" «Desea continuar?<br>ACEPTAR CAN JELAR | RECHAZAR PARTICIPACION               |
|                                                                                              |                                               |                                                      | Buscar                                      | Ø ≣ ₩• ≛•                            |
| Acción Grupo                                                                                 | ≑ Rol                                         | ♦ Organismo                                          | ♦ Estado ♦ Emer                             | rgente \$                            |
| Proyecto Tst grupo1                                                                          | Coordinador                                   |                                                      | No Requerido NO                             |                                      |

### 6.2. Ayudas concurrentes en la solicitud

En la siguiente pestaña del proceso, se muestra la opción de crear ayudas si usted ha recibido alguna subvención.

Seleccione la segunda opción si desea incorporar algún tipo de ayuda.

|                                                                                                    | Convocatoria: SINÉRGICOS 202                                                                                                    | 24. Organismo Coordinador:                                                                                                  |                                                  |              |
|----------------------------------------------------------------------------------------------------|----------------------------------------------------------------------------------------------------|----------------------------------------------------------------------------------------------------|--------------------------------------------------|--------------|
| ① Datos resumen de la solicitud                                                                                                    | <ul><li>② Ayudas concurrentes</li></ul>                                                                                          | ③ Documentación participantes                                                                                               | (4) Validación y                                 | finalización |
| yudas concurrentes                                                                                                    |                                                                                                    |                                                                                                    |                                                  |              |
| Declaración de las ayudas concurrentes                                                                                                    |                                                                                                    |                                                                                                    |                                                  |              |
| Declaración de las ayudas concurrentes<br>La entidad declara que hasta la fecha:<br>O No ha recibido ni solicitado ninguna subvención, ayuda o<br>A Ha solicitado/recibido subvención, ayuda o aportación ec | o aportación económica a entidades de cavácter público o priva<br>onómica de entidades de carácter público o privado con la mit  | do con le misma finalidad para la misma actividad.<br>una finalidad para la misma actividad, y al respecto de las solicituu | des formuladas se declara lo siguiente:          |              |
| Declaración de las ayudas concurrentes<br>La entidad declara que hasta la fecha:<br>No ha recibido ni solicitado ninguna subvención, ayuda o<br>Ha solicitado/recibido subvención, ayuda o aportación ec     | a aportación econòmica a entidades de carácter público o priva<br>ionómica de entidades de carácter público o privado con la mit | do con la misma finalidad para la misma actividad.<br>uma finalidad para la misma actividad, y al respecto de las solicitus | des formuladas se declara lo siguiente:          | AÑADIR AYUDA |
| Declaración de las ayudas concurrentes<br>La enidad declara que hasta la fecha:<br>○ No ha recibido ni solicitado ninguna subvención, ayuda o<br>@ Ha solicitado/recibido subvención, ayuda o aportación ec  | a aportación económica a entidades de carácter público o priva<br>conómica de entidades de carácter público o privado con la mit | do con la misma finalidad para la misma actividad.<br>una finalidad para la misma actividad, y al respecto de las solicitu  | des formuladas se declara lo siguiente<br>Buscar | AÑADIR AYUDA |

### 6.2.1. Añadir ayuda concurrente

Seleccione "Añadir Ayuda" para introducir los valores que usted desee.

|                                                                                                    | Convocatoria: SINERGICOS 20                                                                                                    | 24. Organismo Coordinador:                                                                                                |                                             |
|----------------------------------------------------------------------------------------------------|----------------------------------------------------------------------------------------------------|----------------------------------------------------------------------------------------------------|---------------------------------------------|
| ① Datos resumen de la solicitud                                                                                                    | <ul><li>② Ayudas concurrentes</li></ul>                                                                                               | ③ Documentación participantes                                                                                             | (4) Validación y finalización               |
|                                                                                                    |                                                                                                    |                                                                                                    |                                             |
| Ayudas concurrentes                                                                                                    |                                                                                                    |                                                                                                    |                                             |
| Ayudas concurrentes<br>Declaración de las ayudas concurrente                                                                                                    | !S                                                                                                    |                                                                                                    |                                             |
| yudas concurrentes<br>Declaración de las ayudas concurrente<br>La entidad declara que hasta la fecha:                                                                                                    | ۹S                                                                                                    |                                                                                                    |                                             |
| Ayudas concurrentes Declaración de las ayudas concurrente La entidad declara que hasta la fecha: O No ha recibido ni solicitado ninguna subvención, ayudi                                                        | IS<br>a o aportación económica a entidades de carácter público o pri                                                                  | ado con la misma finalidad para la misma actividad.                                                                       |                                             |
| yudas concurrentes  Declaración de las ayudas concurrente La entidad declara que hasta la fecha:  No ha reobido ni solicitado ninguna subvención, ayuda  Ha solicitado/recibido subvención, ayuda o aportación   | IS<br>a o aportación económica a entidades de carácter público o pri<br>económica de entidades de carácter público o privado con la n | ado con la misma finalidad para la misma actividad.<br>Istran finalidad para la misma actividad, y al respecto de las sol | citudes formuladas se declara lo siguiente: |
| Ayudas concurrentes  Declaración de las ayudas concurrente La entidad declara que hasta la fecha:  No ha recibido ni solicitado ninguna subvención, ayuda  Ha solicitado/recibido subvención, ayuda o aportación | IS<br>a o aportación económica a entidades de carácter público o pri<br>económica de entidades de carácter público o privado con la r | ado con la misma finalidad para la misma actividad.<br>Isma finalidad para la misma actividad, y al respecto de las sol   | citudes formuladas se declara lo siguiente: |
| Ayudas concurrentes  Declaración de las ayudas concurrente La entidad declara que hasta la fecha:  No ha recibido ni salicitado ninguna subvención, ayuda  Ha solicitado/recibido subvención, ayuda o aportación | 15<br>a o aportación económica a entidades de carácter público o pri<br>económica de entidades de carácter público o privado con la r | ado con la misma finalidad para la misma actividad.<br>Isma finalidad para la misma actividad, y al respecto de las sol   | citudes formuladas se declara lo siguiente: |

Introduzca los valores de la ayuda en la ventana emergente y seleccione la opción de Guardar.

| Crear A                           | yuda           |
|-----------------------------------|----------------|
| Título Proyecto *                 |                |
| Ayuda 2                           |                |
| Investigador Principal *          |                |
| Investigador Principal            |                |
| Subvencion Concedida/Solicitada * |                |
| 1500,63                           |                |
| Entidad Financiadora *            |                |
| Entidad 2                         |                |
| Status *                          |                |
| Concedida                         | •              |
|                                   |                |
|                                   | CERRAR GUARDAR |

Una vez guardada la ayuda, se mostrará en un listado. También tiene la opción de eliminar la ayuda seleccionando el botón rojo, o de modificarla a su gusto.

|                       |                     |                          |                                   |                      | Buscar    | C | III - |
|-----------------------|---------------------|--------------------------|-----------------------------------|----------------------|-----------|---|-------|
| Acción                | Título del Proyecto | + Investigador Principal | Subvención concedida o solicitada | Entidad Financiadora |           |   | ÷     |
| ଟ 📑                   | Ayuda 2             | Investigador Principal   | 1.500,63 €                        | Entidad 2            | Concedida |   |       |
| 1 - 1 de 1 registros. |                     |                          |                                   |                      |           |   |       |

#### 6.2.2. Modificar ayuda concurrente

Seleccione la primera opción "Editar" de la ayuda a modificar.

|                       |                     |                        |                                   |                      | Buscar    | C | ⊞ | III • |
|-----------------------|---------------------|------------------------|-----------------------------------|----------------------|-----------|---|---|-------|
| Acción                | Título del Proyecto | Investigador Principal | Subvención concedida o solicitada | Entidad Financiadora | \$ Status |   |   | ÷     |
| e i                   | Ayuda 2             | Investigador Principal | 1.500,63 €                        | Entidad 2            | Concedida |   |   |       |
| 1 - T de T registros. |                     |                        |                                   |                      |           |   |   |       |

Esta acción abrirá de nuevo la ayuda y aquí podrá modificar los valores.

Seleccione el botón "Guardar" una vez modificada.

| Editar A                          | Ayuda  |
|-----------------------------------|--------|
| Título Proyecto *                 |        |
| Ayuda 2                           |        |
| Investigador Principal *          |        |
| Investigador Principal            |        |
| Subvencion Concedida/Solicitada * |        |
| 1200,63                           |        |
| Entidad Financiadora *            |        |
| Entidad 2                         |        |
| Status *                          |        |
| Solicitada                        | •      |
|                                   | CERRAR |

Una vez modificada la ayuda, volverá al listado de ayudas.

|                       |                     |                        |                                   |                      | Buscar     | ø | ⊞ | III - |
|-----------------------|---------------------|------------------------|-----------------------------------|----------------------|------------|---|---|-------|
| Acción                | Título del Proyecto | Investigador Principal | Subvención concedida o solicitada | Entidad Financiadora |            |   |   | ¢     |
| ଟ 📑                   | Ayuda 2             | Investigador Principal | 1.200,63 €                        | Entidad 2            | Solicitada |   |   |       |
| 1 - 1 de 1 registros. |                     |                        |                                   |                      |            |   |   |       |

### 6.2.3. Eliminar Ayuda Concurrente

Si lo que desea usted es eliminar una ayuda creada, seleccione del listado la segunda opción "Eliminar".

|                            |                        |                                   |                        | Buscar     | 0 | <b>III</b> • |
|----------------------------|------------------------|-----------------------------------|------------------------|------------|---|--------------|
| Acción Título del Proyecto | Investigador Principal | Subvención concedida o solicitada | 🕴 Entidad Financiadora | Status     |   | Å.           |
| Ayuda 2                    | Investigador Principal | 1.200,63 €                        | Entidad 2              | Solicitada |   |              |
| 1 - 1 de 1 registros.      |                        |                                   |                        |            |   |              |

| Comunidad | de Mad | ric |
|-----------|--------|-----|
|           |        |     |

A continuación, se mostrará un mensaje de confirmación en el que tendrá que Aceptar en caso de seguir con este proceso.

| Declaración o        | le las ayudas concurren              | ntes                             |                                                                       |                                     |                                        |             |         |
|----------------------|--------------------------------------|----------------------------------|-----------------------------------------------------------------------|-------------------------------------|----------------------------------------|-------------|---------|
| La entidad declara o | ue hasta la fecha:                   |                                  |                                                                       |                                     |                                        |             |         |
| 🔿 No ha recibido r   | ii solicitado ninguna subvención, ay | ruda o aportación económica a    | entidades de carácter público o privado con la misma finalidad par    | a la misma actividad.               |                                        |             |         |
| Ha solicitado/re     | cibido subvención, ayuda o aportaci  | ión económica de entidades d     | e carácter público o privado con la misma finalidad para la misma a   | ctividad, y al respecto de las soli | icitudes formuladas se declara lo sigu | uiente:     |         |
|                      |                                      |                                  |                                                                       |                                     |                                        |             |         |
|                      |                                      |                                  |                                                                       |                                     |                                        |             |         |
|                      |                                      |                                  |                                                                       |                                     |                                        | AÑAD        | DIR AYU |
|                      |                                      |                                  |                                                                       |                                     |                                        | AÑAD        | DIR AYU |
|                      |                                      |                                  |                                                                       |                                     | Buscar                                 | añad<br>C 🗉 | DIR AYU |
| cción                | Título del Proyecto                  | ∳ Investigador F                 | ¡Atención!                                                            | inanciadora                         | Buscar<br>\$ Status                    | AÑAD        | DIR AYU |
| cción                | Titulo del Proyecto<br>Ayuda 2       | Investigador P                   | ¡Atención!<br>Si continúa la ayuda se eliminirá, ¿Está sego           | inanciadora                         | Buscar                                 |             | DIR AYU |
| cción                | Título del Proyecto<br>Ayuda 2       | Investigador P<br>Investigador P | ¡Atención!<br>Si continúa la ayuda se eliminirá, ¿Está sec<br>ACEPTAR | inanciadora                         | Buscar                                 |             |         |

# 7. DOCUMENTACIÓN PARTICIPANTES

Aquí se podrá revisar la documentación aportada por el solicitante y el organismo participante.

Haga clic sobre "Descargar Documento" si desea guardarlo en su ordenador.

|                        | C                      | onvocatoria: SINÉRGICO | S 2024. Organismo Coordina        | aut             |              |                |             |
|------------------------|------------------------|------------------------|-----------------------------------|-----------------|--------------|----------------|-------------|
| Datos resumen de la    | solicitud              | Ayudas concurrentes    | (3) Documentación                 | participantes   | (4) Va       | Nilidación y f | inalización |
| Documentación aportada | a por los solicitantes | y los participantes    |                                   |                 |              |                |             |
| Documentación apo      | rtada por el solici    | tante                  |                                   |                 |              |                |             |
|                        |                        |                        |                                   |                 | C            | <b>III</b> •   |             |
| Acción                 | Nombre fichero         |                        | Тіро                              | ٥               | Fecha de sub | ida 🕴          |             |
|                        | DocumentoPrueba2.pdf   |                        | Memoria descriptiva del consorcio |                 | 20/01/2025   |                |             |
|                        | DocumentoPrueba2.pdf   |                        | Memoria científico-técnica        |                 | 20/01/2025   |                |             |
|                        | DocumentoPrueba1.pdf   |                        | Memoria económica                 |                 | 20/01/2025   |                |             |
|                        |                        |                        |                                   |                 |              |                |             |
| Documentacion apo      | rtada por los part     | icipantes              |                                   |                 | a            |                |             |
|                        |                        |                        |                                   |                 | 0            |                |             |
| Acción Organism        | 10 \$                  | Nombre fichero         | I Tipo de Documento               | Fecha de subida |              | ¢              |             |
| Ł                      |                        | DocumentoPrueba1.pdf   | Anexo III (Participante)          | 22/01/2025      |              |                |             |
|                        |                        |                        |                                   |                 |              |                |             |

# 8. FINALIZACIÓN DE LA SOLICITUD

En la última pestaña del proceso, podrá, generar el impreso de presentación, adjuntar documentación y finalizar dicha solicitud.

Deberá generar el formulario de solicitud (anexo II de la Orden de Convocatoria). Este formulario debe presentarse a través de REGISTRO ELECTRÓNICO (firmado por el REPRESENTANTE LEGAL de su entidad).

Posteriormente se deberá adjuntar en la aplicación el justificante de presentación para poder finalizar de forma completa la solicitud.

|                                                                                                    | Convocatoria: SINÉRGICOS 202                                                                                                    | 24. Organismo Coordinador:                                                                   |                               |  |
|----------------------------------------------------------------------------------------------------|----------------------------------------------------------------------------------------------------|----------------------------------------------------------------------------------------------|-------------------------------|--|
| ① Datos resumen de la solicitud                                                                                                    | ② Ayudas concurrentes                                                                                                    | ③ Documentación participantes                                                                | (4) Validación y finalización |  |
| Instrucciones                                                                                                    |                                                                                                    |                                                                                              | FINALIZAR SOLICITUD           |  |
| En este proyecto sinérgico de I+D actúa co<br>Deberá generar el formulario de solicitud<br>LEGAL de su entidad).<br>Posteriormente se deberá adjuntar en la a | mo entidad "Coordinadora".<br>anexo II de la Orden de Convocatoria). Este formulario debe<br>plicación el justificante de presentación para poder finalizar | presentarse a través de REGISTRO ELECTRÓNICO (firmado por<br>de forma completa la solicitud. | el REPRESENTANTE              |  |
| Descarga de document                                                                                                    | ación                                                                                                    |                                                                                              |                               |  |
|                                                                                                    |                                                                                                    |                                                                                              |                               |  |
| Presentacion en registr<br>Debe presentar su instancia en Regis                                                                                               | D<br>ro Electrónico a través del siguiente botón. Su solicitud deb                                                                                          | e de ir dirigida a la Subdirección de Investigación.                                         |                               |  |
|                                                                                                    |                                                                                                    |                                                                                              |                               |  |
| Adjuntar documentacio                                                                                                    | 'n                                                                                                    |                                                                                              |                               |  |
| Adjuntar fichero de justificación de p                                                                                                    | esentación (anexo II registrado) EXA                                                                                                    | MINAR 🕹 ADJUNTAR                                                                             |                               |  |
| Otra documentación                                                                                                    |                                                                                                    |                                                                                              |                               |  |
| Otra documentación Documentación adjunt                                                                                                    | ada                                                                                                    |                                                                                              |                               |  |
| Otra documentación<br>Documentación adjunt                                                                                                    | ada                                                                                                    |                                                                                              | ∞ ≡-                          |  |

### 8.1. Descarga de documentación

Para generar este documento, haga clic sobre el botón "GENERAR IMPRESO DE PRESENTACIÓN (ANEXO II)". Esta acción generará en una nueva ventana de su navegador, dicho impreso.

Este documento contiene toda la información relacionada entre su organismo y la solicitud: Datos generales de la solicitud, qué grupos de investigación junto a usted

generan el consorcio, la información de su organismo, los miembros, así como las ayudas concurrentes introducidas anteriormente en el proceso.

| Descarga de documentación                  |  |
|--------------------------------------------|--|
| GENERAR IMPRESO DE PRESENTACIÓN (ANEXO II) |  |

#### **Recuerde:**

Deberá generar el formulario de solicitud (anexo II de la Orden de Convocatoria). Este formulario debe presentarse a través de REGISTRO ELECTRÓNICO (firmado por el REPRESENTANTE LEGAL de su entidad).

### 8.2. Presentación en registro

Debe presentar su instancia en Registro Electrónico a través del botón "IR A REGISTRO ELECTRÓNICO". Su solicitud debe de ir dirigida a la Subdirección de Investigación.

### Presentación en registro

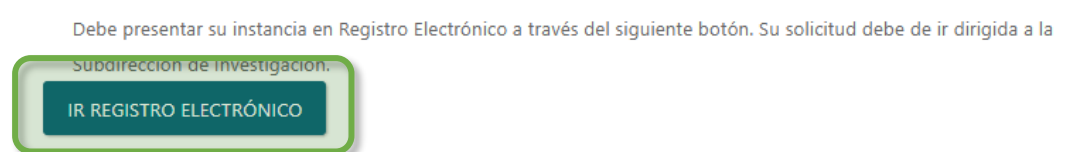

### 8.3. Adjuntar documentación

El paso antes de finalizar la solicitud, debe ser la subida de la documentación necesaria. Es obligatorio Adjuntar fichero de justificación de presentación (anexo II registrado).

Haga clic sobre "Examinar" para buscar en su equipo dicho documento y seleccione a continuación "ADJUNTAR".

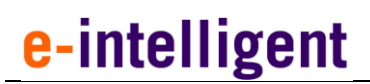

| Comunidad    | de  | Madrid |
|--------------|-----|--------|
| •••••••••••• | ~~~ |        |

### Adjuntar documentación

| Adjuntar fichero de justificación de presentación (anexo II registrado)<br>DocumentoPrueba1.pdf | EXAMIN/ R 🛃 ADJUNTAR |
|-------------------------------------------------------------------------------------------------|----------------------|
| Otra documentación                                                                              |                      |

Esta acción adjuntará el fichero a la solicitud y se añadirá en la tabla de abajo donde usted podrá ver reflejada dicha subida.

| Documentad | ión adjuntada        |                                 |            |   |  |
|------------|----------------------|---------------------------------|------------|---|--|
|            |                      | Buscar                          | <i>C</i> . | - |  |
|            | Título 🔶             | Tipo 🔶 Fecha                    | ¢          |   |  |
| ± ×        | DocumentoPrueba1.pdf | Anexo III (Participante) 22/01/ | 2025       |   |  |

### 8.4. Finalizar la solicitud

Una vez revisada la información y generado el impreso de presentación, el Representante Legal deberá presentar el impreso en Registro Electrónico junto con la documentación requerida y una vez presentado se deberá subir el justificante de presentación en Registro a la aplicación.

Una vez que haya subido este justificante podrá finalizar la solicitud, para ello haga clic en la parte superior derecha de la pestaña "FINALIZAR SOLICITUD".

| ① Datos | s resumen de la solicitud                                                                                  | <ul><li>② Ayudas concurrentes</li></ul>                                                                                                 | ③ Documentación participantes                                                                           | Walidación y finalización |  |  |  |
|---------|----------------------------------------------------------------------------------------------------|----------------------------------------------------------------------------------------------------|----------------------------------------------------------------------------------------------------|---------------------------|--|--|--|
|         | Instrucciones<br>En este proyecto sinérgico de I+D actúa como entidad "Coordinadora".                      |                                                                                                    |                                                                                                    |                           |  |  |  |
|         | Deberá generar el formulario de so<br>el REPRESENTANTE LEGAL de su er<br>Posteriormente se deberá adjuntar | olicitud (anexo II de la Orden de Convocatoria). Este formu<br>ntidad).<br>r en la aplicación el justificante de presentación para pode | ilario debe presentarse a través de REGISTRO ELECTRÔNICO<br>r finalizar de forma completa la solicitud. | ) (firmado por            |  |  |  |

Un mensaje de confirmación aparecerá, haga clic en "ACEPTAR" para seguir con el proceso.

## ¡Atención!

Al finalizar la solicitud pasará al estado "Presentada en registro". ¿Desea continuar?

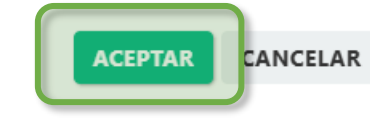

Con esto quedaría presentada en registro la solicitud.

#### Nota Importante:

Revise bien toda la documentación y los pasos seguidos antes de finalizar la solicitud.